## How to connect to your home WiFi

Navigate to your wireless network settings.

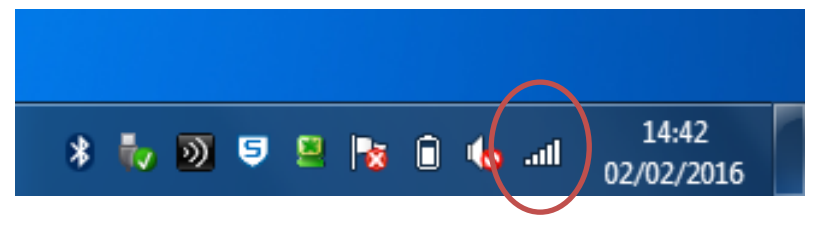

A list of wireless networks should now be displayed.

|    | Currently connected to:                   | 47               |    |
|----|-------------------------------------------|------------------|----|
| l  | wcbcmad.wrexham.gov.uk<br>Internet access |                  |    |
| t. | Wireless Network Connection               | ^                | =  |
| L  | WCBC_STAFF Connected                      | .ul              |    |
| L  | WCBC_BYOD                                 | .ul              |    |
| L  | WC_STAFF                                  | .ul              | ч  |
| L  | WCBC_Members                              | .ul              |    |
| L  | Home Network                              | .all             |    |
| L  | WC_PRI_IPADS                              | .all             |    |
| L  | nw_wifi_roam                              | .all             |    |
|    | WC_STUDENT                                | -11              | Ŧ  |
|    | Open Network and Sharing Cent             | ter              |    |
| U  |                                           |                  |    |
|    | 🗸 🕥 🐬 😕 🍢 🗎 ሌ 📶 <sub>02/</sub>            | 14:42<br>/02/201 | 16 |

Navigate to your chosen network. In this case, the wireless network was called Home Network. If you are at home, the network name is usually displayed on your router.

| • | , D) 5 🗵 🙀 û 🕠           | 14:43   |
|---|--------------------------|---------|
|   | Open Network and Sharing | Center  |
|   | nw_wifi_roam             | .at -   |
|   | WC_PRI_IPADS             | lue.    |
|   | Connect automatically    | Connect |
|   | Home Network             | lle.    |
|   | WCBC_Members             | all.    |

Select Connect.

| 2 Connect to a Netw   | vork                      | ×         |
|-----------------------|---------------------------|-----------|
| Type the netwo        | rk security key           |           |
| <u>S</u> ecurity key: |                           |           |
|                       | ✓ <u>H</u> ide characters |           |
|                       |                           | OK Cancel |

If your wireless network has security enabled, it would require a password to connect. If you are at home then this is normally located on your router.

| 🔮 Connect to a Netwo  | ork                           | <b>X</b>  |
|-----------------------|-------------------------------|-----------|
| Type the networ       | k security key                |           |
| <u>S</u> ecurity key: | •••••                         |           |
|                       | <mark>₩</mark> ide characters |           |
|                       |                               |           |
|                       |                               | OK Cancel |

Once you have entered your password, select **OK** to continue.

| Control Panel 🕨                                                                            | All Control Panel Items  Network and Sharing Center                                                                                                    | ✓ 4 Search Control Panel                                                                                                    |
|--------------------------------------------------------------------------------------------|----------------------------------------------------------------------------------------------------|----------------------------------------------------------------------------------------------------|
| Control Panel Home                                                                         | View your basic network information and s                                                                                                    | et up connections                                                                                                    |
| Manage wireless networks<br>Change adapter settings<br>Change advanced sharing<br>settings | T35591 Home Network<br>(This computer)<br>View your active networks                                                                                                    | Connect or disconnect                                                                                                    |
|                                                                                            | Home Network<br>Home network                                                                                                    | Access type: Internet<br>Connections: III Wireless Network Connection<br>(Home Network)                                                   |
|                                                                                            | Change your networking settings<br>Set up a new connection or network<br>Set up a wireless, broadband, dial-up, ad hoc,<br>Connect to a network<br>Connect or reconnect to a wireless, wired, dial<br>Choose homegroup and sharing options<br>Access files and printers located on other netw | or VPN connection; or set up a router or access point.<br>I-up, or VPN network connection.<br>vork computers, or change sharing settings. |
| See also<br>HomeGroup<br>Internet Options<br>Windows Firewall                              | Troubleshoot problems<br>Diagnose and repair network problems, or get                                                                                                    | troubleshooting information.                                                                                                    |
| Troubleshoot                                                                               | problems                                                                                                    |                                                                                                    |
| Open Network                                                                               | and Sharing Center                                                                                                    |                                                                                                    |

If you need to check your network settings, you can do this by going to the Network and Sharing Center by right clicking your wireless settings and selecting **Open Network and Sharing Center**.

02/02/2016

Once connected, you will need to disable your proxy for internet access. Select **Internet Explorer**.

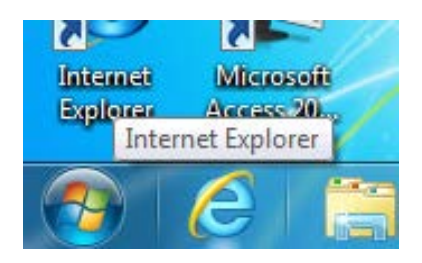

You may be displayed with **This page can't be displayed** when Internet Explorer is open. This is due to your Proxy being on.

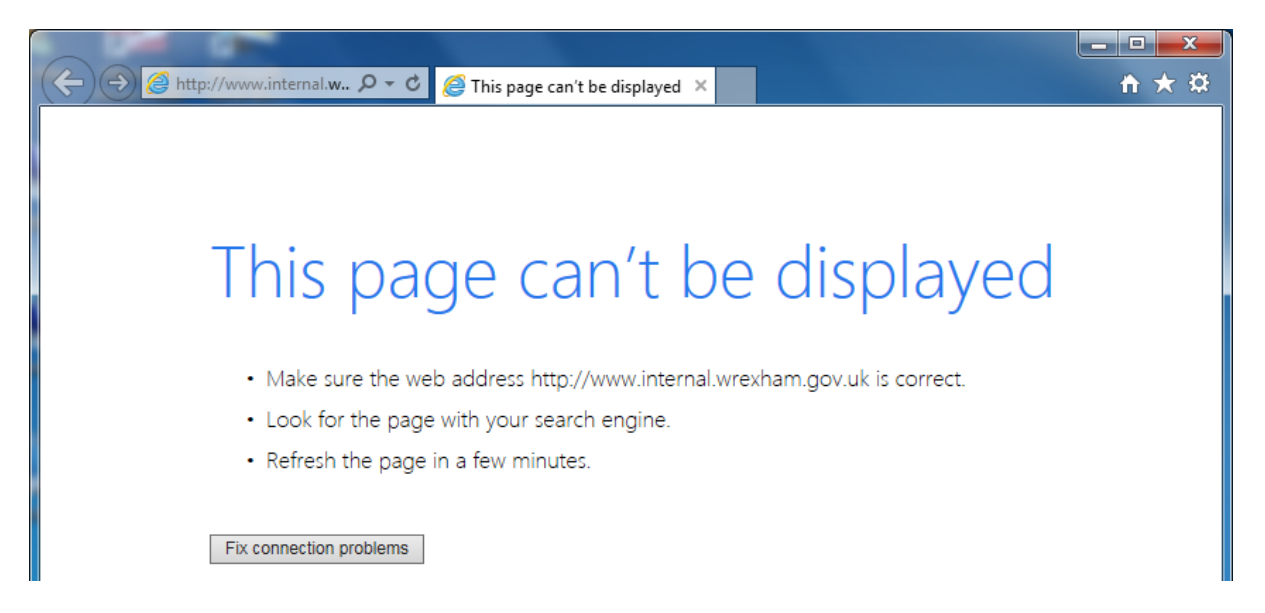

Select **Tools** (the cog in the top right corner) then **Internet options** (second from the bottom).

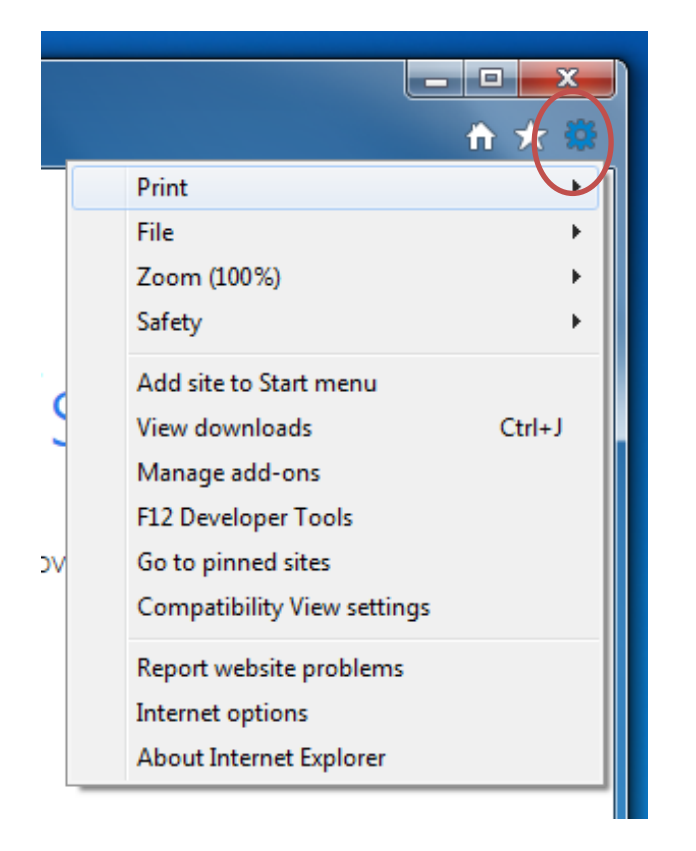

Select Connections (5<sup>th</sup> tab across) and then LAN settings.

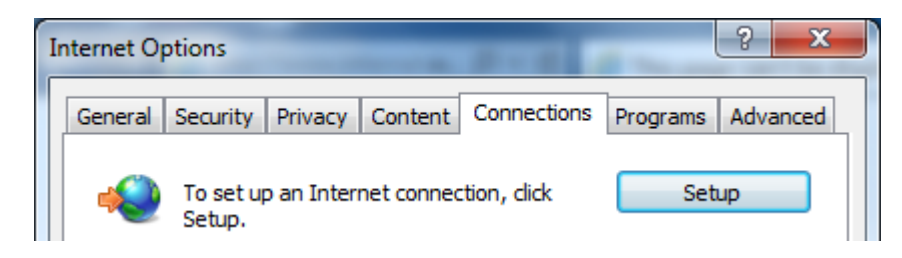

| Local Area Network (LAN) settings<br>LAN Settings do not apply to dial-up connections.<br>Choose Settings above for dial-up settings. |
|----------------------------------------------------------------------------------------------------|
| OK Cancel Apply                                                                                                    |

Under Proxy server, you will see **Use a proxy server for your LAN** which will be ticked. Please untick this box (which will grey out the **Bypass proxy server for local addresses** box).

| Automatic configuration<br>Automatic configuration may override manual settings. To ensure the<br>use of manual settings, disable automatic configuration. |
|----------------------------------------------------------------------------------------------------|
| Automatically detect settings                                                                                                    |
| Use automatic configuration script                                                                                                    |
| Address                                                                                                    |
| Proxy server                                                                                                    |
| Use a proxy server for your LAN (These settings will not apply to dial-up or VPN connections).                                                             |
| Address: web.wrexham.g Port: 8080 Advanced                                                                                                    |
| ✓ Bypass proxy server for local addresses                                                                                                    |
| OK Cancel                                                                                                    |

Select **OK** and restart Internet Explorer for the changes to be made.

You should now have internet access.